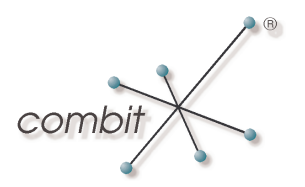

## Whitepaper

# Produkt: combit address manager & combit Relationship Manager Debuggen von Scripts in Visual Studio 2005

## Inhalt

| Script in Visual Studio 2005 debuggen                 | 3  |
|-------------------------------------------------------|----|
| Einleitung                                            | 3  |
| Schritt für Schritt zum Debuggen von Scripts          | 3  |
| Debuggen von internen Scripts in Visual Studio 2005   | 10 |
| Voraussetzungen                                       | 10 |
| Schritt für Schritt zum Debuggen von internen Scripts | 10 |

## Script in Visual Studio 2005 debuggen

#### Einleitung

Der Debugger in Visual Studio war bisher sehr gut, um z.B. Windows Anwendungen zu debuggen. Man kann so schnell einen Fehler finden oder sich einfach Ausgaben anzeigen lassen. Dasselbe funktioniert auch mit VBScripts oder JScripts. Auf den nächsten Seiten ist erklärt, wie das Ganze funktioniert.

#### Schritt für Schritt zum Debuggen von Scripts

Zuerst wird ein neues Projekt über File > New > Project... angelegt. Als nächstes wird ein Makefile Project angelegt wie in Abbildung 1 gezeigt.

| New Project                                                                                                    | 2 🔀                                                                                                    |
|----------------------------------------------------------------------------------------------------|----------------------------------------------------------------------------------------------------|
| Project types:                                                                                                    | Iemplates:                                                                                                    |
| Visual C++     ATL     CLR     General     MFC     Smart Device     Win32     Other Languages     Other Project Types | Visual Studio installed templates         Custom Wizard         Makefile Project         My Templates         Search Online Templates |
| A project for using an external b                                                                                     | uild system                                                                                                    |
| Name: VbsProject                                                                                                    |                                                                                                    |
| Location: C:\Dokumen                                                                                                  | te und Einstellungen\MarkoP\Eigene Dateien\Visual Studio 2005\Projects 🛛 🛛 📴 📴 🔤 rowse                                                |
| Solution Name: VbsProject                                                                                             | Create directory for solution                                                                                                    |
|                                                                                                    | Add to Source Control                                                                                                    |
|                                                                                                    | OK Cancel                                                                                                    |

Abbildung 1

Nachdem der OK – Button geklickt wurde erscheint der Application Wizard. Hier einfach auf "Finish" klicken.

- 3 -

Danach werden im Solution Explorer (siehe Abbildung 2) drei Ordner und eine Textdatei angelegt. Diese werden nicht benötigt und können somit gelöscht werden.

| Solution Explorer - Solution 'YbsProject' (1 project) 🔯 |
|---------------------------------------------------------|
|                                                         |
| 🧓 Solution 'VbsProject' (1 project)                     |
| 🚊 🚰 ¥bsProject                                          |
| 🔤 Header Files                                          |
| 🔤 Resource Files                                        |
| 🚞 Source Files                                          |
| 🗐 readme.txt                                            |
|                                                         |
| Solution Explorer 🐼 Class View 📑 Property Manager       |
| Abbildung 2                                             |

Anschließend klickt man rechts auf das Projekt und fügt ein bestehendes oder neues Script ein (siehe Abbildung 3). In diesem Fall nehme ich ein bestehendes VBScript. Dieses Script sollte anschließend in den Projektordner kopiert werden.

|   | Build                          | 1 |    |               |
|---|--------------------------------|---|----|---------------|
|   | Rebuild                        | I |    |               |
|   | Clean                          | I |    |               |
|   | Project Only                   | I |    |               |
|   | Custom Build Rules             | I |    |               |
|   | Tool Build Order               | I |    |               |
|   | Add •                          | Ē |    | New Item      |
|   | References                     | E |    | Existing Item |
|   | Add Web Reference              | Ē | *  | New Filter    |
|   | Set as StartUp Project         | 4 | 23 | Class         |
|   | Debug +                        | Ę | 23 | Resource      |
| 2 | Add Solution to Source Control | I |    |               |
| Ж | Cut                            | I |    |               |
|   | Paste                          | I |    |               |
| × | Remove                         | I |    |               |
|   | Rename                         |   |    |               |
|   | Unload Project                 |   |    |               |
|   | Properties                     |   |    |               |

Abbildung 3

Daraufhin klickt man rechts auf das Projekt und wählt den Menüpunkt "Properties" aus (siehe Abbildung 4) .

| 📥 🚧 VheDr | . aim wsno.                    | ner      |
|-----------|--------------------------------|----------|
| 👘 👘 🖏 📖   | Build                          | ≥1       |
|           | Rebuild                        | 7<br>A F |
|           | Clean                          | 16       |
|           | Project Only                   |          |
|           | Custom Build Rules             |          |
|           | Tool Build Order               |          |
|           | Add 🕨                          | 1        |
|           | References                     |          |
|           | Add Web Reference              |          |
|           | Set as StartUp Project         |          |
|           | Debug 🕨                        |          |
| <b>2</b>  | Add Solution to Source Control |          |
| *         | Cut                            |          |
| 12        | Paste                          |          |
| ×         | Remove                         |          |
|           | Rename                         |          |
|           | Unload Project                 |          |
|           | Properties                     |          |
|           |                                |          |

Abbildung 4

Hier wird nun der "Configuration Type" von "Makefile" in "Utility" geändert (siehe Abbildung 5). Danach auf den Punkt "Debugging" klicken.

| VbsProject Property Pages                                                                                                  |                                                                                                    |                                       | ? 🔀                   |
|----------------------------------------------------------------------------------------------------|----------------------------------------------------------------------------------------------------|---------------------------------------|-----------------------|
| Configuration: Active(Debug)                                                                                               | Platform: Active(Win32)                                                                                                    | · · · · · · · · · · · · · · · · · · · | Configuration Manager |
| <ul> <li>Common Properties</li> <li>Configuration Properties</li> <li>General</li> <li>Debugging</li> <li>NMake</li> </ul> | Output Directory         Intermediate Directory         Configuration Type         Build Log File             Build Log File             Configuration Type         Specifies the type of output this content of the type of output this content of the type of output the type of output type of output type of output typ | figuration generates.                 |                       |
|                                                                                                    |                                                                                                    | ОК                                    | Abbrechen Übernehmen  |

Abbildung 5

Hier erscheint dann folgendes Fenster (siehe Abbildung 6). In der Command-Zeile trägt man folgenden Pfad ein:

> C:\WINDOWS\system32\wscript.exe

Und in der Command Arguments-Zeile wird folgendes eingetragen: > //X Scriptname (in diesem Fall WshShell.vbs)

Das "//X" bewirkt, dass das VBScript im Debug-Modus ausgeführt wird.

| VbsProject Property Pages                                    |                                                                                                    |                                                                                | ? 🗙               |
|--------------------------------------------------------------|----------------------------------------------------------------------------------------------------|--------------------------------------------------------------------------------|-------------------|
| Configuration: Active(Debug)                                 | Platform: Active(Win32)                                                                                                    | Configuration                                                                  | Manager           |
| Common Properties     Eferences     Configuration Properties | Debugger to launch:<br>Local Windows Debugger                                                                                     |                                                                                | ~                 |
| General<br>Debugging<br>⊕- Build Events                      | Command<br>Command Arguments<br>Working Directory<br>Attach<br>Debugger Type<br>Environment<br>Merge Environment<br>SQL Debugging | C:\WINDOWS\system32\wscript.exe<br>//X WshShell.vbs<br>No<br>Auto<br>Yes<br>No |                   |
|                                                              | Command<br>The debug command to execute.                                                                                          |                                                                                |                   |
|                                                              |                                                                                                    | OK Abbrechen Ü                                                                 | <u>b</u> ernehmen |

Abbildung 6

Anschließend einfach einen Breakpoint im Quellcode setzen (siehe Abbildung 7).

| WshShell.vbs                                         |
|------------------------------------------------------|
| Option Explicit                                      |
| dim WshShell, objEnv                                 |
| Set WshShell = WScript.CreateObject("WScript.Shell") |
| Set objEnv = WshShell.Environment("System")          |
| MsgBox objEnv("OS")                                  |

Abbildung 7

Danach kann das Script ausgeführt werden. Jedoch nicht mit "F5", sondern mit "Strg + F5". Dies bewirkt, dass kein neues Projekt für dieses Script angelegt wird. Es kann nun im selben Fenster gedebuggt werden. Sobald man die Tastenkombination "Strg + F5" gedrückt hat, erscheint folgendes Fenster (siehe Abbildung 8):

| Visual Studio Just-In-Time Debugger 🛛 🔀                                                  |
|------------------------------------------------------------------------------------------|
| An unhandled exception ('Script Breakpoint') occurred in wscript.exe [3088].             |
| Possible Debuggers:                                                                      |
| New instance of Visual InterDev 6.0/Visual J++ 6.0<br>New instance of Visual Studio 2005 |
| VbsProject - Microsoft Visual Studio: Visual Studio 2005                                 |
|                                                                                          |
|                                                                                          |
| Set the currently selected debugger as the <u>d</u> efault.                              |
| Manually choose the debugging engines.                                                   |
| Do you want to debug using the selected debugger?                                        |
| Yes No                                                                                   |

Abbildung 8

Hier wählt man folgenden Debugger aus:

 $\rightarrow$  Projektname – Microsoft Visual Studio: Visual Studio 2005

Jetzt kann man das Script ganz normal debuggen (siehe Abbildung 9).

| W | /shShell.vbs 📾                                                                                                    |
|---|----------------------------------------------------------------------------------------------------|
|   | Option explicit                                                                                                    |
| • | <pre>dim WshShell, objEnv Set WshShell = WScript.CreateObject("WScript.Shell") Set objEnv = WshShell.Environment("System") MsgBox objEnv("OS")</pre> |

Abbildung 9

Wenn man jetzt "Strg + Leertaste" drückt, unterstützt Visual Studio 2005 sogar IntelliSense für die Basis Script-Funktionen (siehe Abbildung 10).

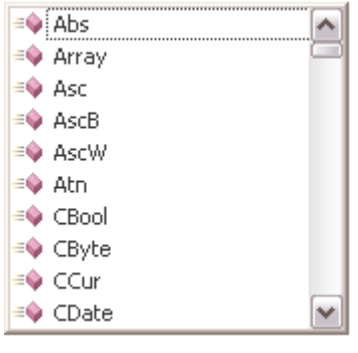

Abbildung 10

## Debuggen von internen Scripts in Visual Studio 2005

#### Voraussetzungen

Interne Scripte lassen sich nur mit dem combit Relationship Manager ab Version 2007.009 oder dem address manager 14 debuggen. Zusätzlich benötigt man natürlich auch hier Visual Studio 2005 oder einen anderen Windows Debugger.

#### Schritt für Schritt zum Debuggen von internen Scripts

Als erstes müssen im Script folgende zwei Zeilen eingefügt werden (siehe Abbildung 11).

Besipiel anhand eines VBScripts:

```
14
       Option Explicit
15
16
       <!--#pragma debugmode-->
17
      ' Aktives cRM Projekt
18
19
       Dim oProject, oListViews, oView
20
       Set oProject = cRM.CurrentProject
       Set oListViews = oProject.ActiveViews
21
       Set oView = oListViews.ActiveView
22
23
      Wscript.DebugBreak
24
25
       MsgBox "Aktive Ansicht: " & oView.Name, vbInformation, "combit Relationship Manager"
26
27
28
       ' .... <eigener Scriptcode> ....
29
30
      ' Objekte freigeben:
      Set oView = Nothing
31
32
      Set oListViews = Nothing
33
      Set oProject = Nothing
34
```

Abbildung 11

Die Zeile "<!--#pragma debugmode-->" aktiviert den internen Debugmodus. Die zweite Zeile "Wscript.DebugBreak" verhält sich wie ein Breakpoint und aktiviert den Debugger.

Wenn das Script jetzt intern gestartet wird, z.B. durch einen Button-Klick, erscheint das Fenster in dem man den Debugger auswählen kann (siehe Abbildung 12).

| Visual Studio Just-In-Time Debugger 🛛 🔀                                      |
|------------------------------------------------------------------------------|
| An unhandled exception ('Script Breakpoint') occurred in wscript.exe [3088]. |
| Possible Debuggers:<br>New instance of Visual InterDev 6.0/Visual J++ 6.0    |
| New instance of Visual Studio 2005                                           |
|                                                                              |
|                                                                              |
|                                                                              |
| Set the currently selected debugger as the <u>d</u> efault.                  |
| <u>Manually choose the debugging engines.</u>                                |
| Do you want to debug using the selected debugger?                            |
| <u>Y</u> es <u>N</u> o                                                       |

Abbildung 12

Hier wählt man folgenden Debugger aus: → New instance of Visual Studio 2005

Jetzt lässt sich das Script zur Laufzeit in Visual Studio 2005 debuggen.

Hinweis: combit macht keine Angaben zu einer bestimmten Eignung obiger Informationen. Irrtümer und Fehler bleiben ausdrücklich vorbehalten, die Angaben erfolgen ohne Gewähr und enthalten keine Zusicherung. Die Informationen können z.T. auch ein Versuch sein, Ihnen bei einer Aufgabenstellung zu helfen, selbst wenn das Produkt eigentlich nicht für diesen speziellen Zweck vorgesehen wurde.